# Sistema de Gestión Prestacional

Convenio IOMA – Aclife – Fecliba

Manual de acceso al sistema informático

**Soft Over IP S.A.** 472 Nº754, City Bell (1896) Buenos Aires. Argentina <u>www.medtech.com.ar</u> <u>info@medtech.com.ar</u> +54 (221) 480-1160

# **Introducción**

El sistema informático del Centro Único Coordinador Aclife – Fecliba – IOMA es un sistema totalmente basado en Web.

Al mismo se accede mediante cualquier navegador de Internet de última generación (Internet Explorer, Firefox, Mozilla, Opera, etc.).

El acceso al sistema se realiza a través de la dirección de Internet (URL) del Centro Único Coordinador, <u>www.cucioma.com.ar</u>

Cada persona que accede al sistema cuenta con un usuario y contraseña UNICO, PERSONAL y INTRANSFERIBLE mediante el cual se identifica al ingresar al sistema. Según el perfil de cada usuario el sistema le otorga los permisos para acceder a las funciones del sistema que le competen.

| Cent                                        | CUC - KOM/                                                                                                    | Feelina - TOMA                                                  |
|---------------------------------------------|----------------------------------------------------------------------------------------------------|-----------------------------------------------------------------|
|                                             |                                                                                                    |                                                                 |
|                                             | Ingrese a la Intranet ingresando su a                                                                                                    | lias y clave                                                    |
| Alias;                                      | Clave:                                                                                                    | Entrar                                                          |
|                                             |                                                                                                    |                                                                 |
| Olvidó su clave? Ingrese su dirección de Em | ail abajo o envie un email con sus datos                                                                                                    | (nombre, apellido, telefono, establecimiento) a <u>sistemas</u> |
|                                             | 11                                                                                                    | Enviar                                                          |
|                                             |                                                                                                    |                                                                 |
|                                             |                                                                                                    |                                                                 |
|                                             | Calle 44 n° 807 4 piro e/11 y 12<br>(1900) La Plata - Br. As.<br>Tel.: (0221) 482:7597<br>Guardia 24hs.: (0221) 15 506-8706<br>Fax: (0221) 482:7551<br>Sistemars: (0221) 472:0538 |                                                                 |
|                                             | www.cucioma.com.ar                                                                                                    |                                                                 |

Figura 1. Ingreso al sistema

Si no recuerda su usuario o su contraseña, puede ingresar su correo electrónico en la página de ingreso al sistema, y se le enviará automáticamente a dicha casilla de correo el nombre de usuario y la contraseña correspondiente, o puede comunicarse telefónicamente al Centro Único Coordinador para obtenerlos. Al ingresar al sistema, el mismo le habilitará las opciones específicas de acuerdo a su perfil de usuario y restingirá el alcance de cada opción, por ejemplo, si Ud. Pertenece a un establecimiento sólo podrá ver información del mismo, si Ud. pertenece a una entidad intermedia o distritos podrá acceder a información de cualquier establecimiento perteneciente a su entidad, si pertenece a la obra social o a una agrupación de entidades intermedias tendrá acceso a cualquier entidad intermedia que esté nucleada en su entidad.

A la izquierda de la pantalla puede ver el menú con todas las opciones disponibles, mientras que a la derecha se encuentra el área de trabajo principal del sistema.

Las opciones del menú están agrupadas por funcionalidades, pudiendo desplegar y contraer cada una de las funciones principales para acceder a las opciones específicas del sistema.

| tranet Fecliba                                                 |                                                                                                    |                                     | mensajes                                                                                        |            |          |        |
|----------------------------------------------------------------|----------------------------------------------------------------------------------------------------|-------------------------------------|-------------------------------------------------------------------------------------------------|------------|----------|--------|
| IOMA<br>Auditor Fecliba<br>net<br>s Personales<br>ajes<br>Mail | Accesos rápidos:       [todos los mensajes]       [recibidos]       [recibidos hoy]       [recibidos 10 días]       [recibidos set         [enviados]       [enviados no leidos]       [enviados hoy]       [enviados últimos 10 días]       [recibidos set         [denuncias]       [denuncias ide hoy]       [denuncias últimos 10 días]       [denuncias set         Nuevo Mensaje       Redireccionamiento       Filtros |                                     |                                                                                                 |            |          |        |
| ral<br>dos/Consumo<br>adores                                   | Para consultas, in                                                                                                    | formar errores ó sugerencias haga c | lick aquí.                                                                                      |            |          |        |
| daciones                                                       | Enviados                                                                                                    |                                     |                                                                                                 |            |          |        |
| enclador                                                       | Fecha                                                                                                    | Para                                | Título                                                                                          | Prioridad  | Convenio | Estado |
| cación Excluída                                                | 19/08/06 17:53                                                                                                    | Juan Pablo Naratti (CUC)            | SOLICITAR ADICIONAL SR 1 AC<br>(remitente 'jvalltondre')                                        | Importante | IOMA     | Leido  |
| IQMA                                                           | 15/04/05 09:25                                                                                                    | Juan Pablo Naretti (CUC)            | Cambio de modulo (remitente<br>'hgcestino')                                                     | Importante | IOMA     | Leido  |
| de Ruta<br>el<br>ulta/Modificación                             | 15/04/05 09:23                                                                                                    | Gustavo Manuel Godoy (CUC)          | Inf. den. Nº 2420268 - PARRA<br>ANTONIO RAMON - INST.MEDICO<br>MATER DE (remitente 'hgcestino') | Importante | IOMA     | Leido  |
| blos de Módulo                                                 | 09/11/04 15:51                                                                                                    | Martin Montalvo (CUC)               | Prueba (remitente 'jnaretti')                                                                   | Importante | IOMA     | Leido  |
| Complejidad                                                    | 09/11/04 15:51                                                                                                    | Martín Montalvo (CUC)               | Urgente (remitente 'jnaretti')                                                                  | Importante | IOMA     | Leido  |
| ulta/Modificación                                              | 07/05/04 15:07                                                                                                    | Raúl José Escaray (CUC)             | Informe de reinternacion                                                                        | Importante | IOMA     | Leido  |
| bio de Módulo                                                  | 06/05/04 15:17                                                                                                    | Raúl José Escaray (CUC)             | Cambio de modulo                                                                                | Importante | IOMA     | Leido  |
| dientes                                                        | 06/05/04 13:17                                                                                                    | Raúl José Escaray (CUC)             | consumo de dias                                                                                 | Importante | IOMA     | Leido  |
| o (Entrada)                                                    | 06/05/04 08:30                                                                                                    | Raúl José Escaray (CUC)             | Cambio de modulo                                                                                | Importante | IOMA     | Leido  |
| Artices                                                        | 05/05/04 15:48                                                                                                    | Raúl José Escaray (CUC)             | Informe de MAT                                                                                  | Importante | IOMA     | Leido  |
| isticas Alta C.                                                | 05/05/04 14:04                                                                                                    | Martín Montalvo (CUC)               | Respuesta de auditoria                                                                          | Importante | IOMA     | Leido  |
| lísticas II Nivel                                              | 05/05/04 12:39                                                                                                    | Martín Montalvo (CUC)               | urgente revision de modulacion                                                                  | Importante | IOMA     | Leido  |
| cciones                                                        | 04/05/04 12:51                                                                                                    | Raúl José Escaray (CUC)             | panziera monica                                                                                 | Importante | IOMA     | Leido  |
| ing de Modulos                                                 | 04/05/04 12:35                                                                                                    | Raúl José Escaray (CUC)             | paciente cigarreta olga                                                                         | Importante | IOMA     | Leido  |
| ne de bestion                                                  | 04/05/04 12:14                                                                                                    | Martín Montaivo (CUC)               | completar los dias que faltan                                                                   | Importante | IOMA     | Leido  |
| r (renitistanis)<br>s de litro pos                             | 04/05/04 11:52                                                                                                    | Martín Montalvo (CUC)               | modificacion modulacion                                                                         | Importante | IOMA     | Leido  |
| do of the start of                                             | 04/05/04 11:26                                                                                                    | Martín Montalvo (CUC)               | GAZZANEO ROBERTO                                                                                | Importante | IOMA     | Leido  |
|                                                                | 04/05/04 08:55                                                                                                    | Raúl José Escaray (CUC)             | Cambio de modulo                                                                                | Importante | IOMA     | Leido  |
| tación de                                                      | 04/05/04 08:23                                                                                                    | Raúl José Escaray (CUC)             | Adicional No Autorizado                                                                         | Importante | IOMA     | Leido  |
| ncias                                                          | 03/05/04 15:39                                                                                                    | Raúl José Escaray (CUC)             | internacion paciente aristrain                                                                  | Importante | IOMA     | Leido  |
| enciedor 192004                                                | 03/05/04 13:44                                                                                                    | Raúl José Escaray (CUC)             | Error en dias de modulo adicional                                                               | Importante | IOMA     | Leido  |
|                                                                | 03/05/04 10:27                                                                                                    | Juliana Malacalza (CUC)             | Comfirmar fecha de Prestacion                                                                   | Importante | IOMA     | Leido  |
|                                                                | 30/04/04 14:28                                                                                                    | Juliana Malacalza (CUC)             | Rectifico fecha                                                                                 | Importante | IOMA     | Leido  |
|                                                                |                                                                                                    |                                     |                                                                                                 |            |          |        |

Figura 2. Pantalla de inicio

Inicialmente el sistema le mostrará el módulo de mensajería interna del sistema desde donde podrá leer todos los mensajes enviados a usted por cualquier otro usuario del sistema, incluyendo usuarios de los establecimientos, de las entidades intermedias, del Centro Coordinador o de la Obra Social.

También desde allí puede redactar nuevos mensajes para enviar a los usuarios que usted desee.

Es importante que actualice su perfil de usuario al ingresar por primera vez al sistema, y si es necesario que cambie periódicamente su contraseña de ingreso por una que solo usted conozca. Para ello deberá acceder a la opción "Datos Personales" disponible dentro del menú "Intranet"

Recuerde que su usuario para acceder al sistema es PERSONAL, e INTRANSFERIBLE, y solo usted debería conocer su contraseña de ingreso para evitar que personas malintencionadas hagan uso de su identidad en el sistema.

| Internet Feeling      |                                |               | Da            | itos Persona | iles         |               |  |
|-----------------------|--------------------------------|---------------|---------------|--------------|--------------|---------------|--|
| Intranet reciba       | 24                             |               |               |              |              |               |  |
| IOMA                  | Nombre: Auditor                |               |               |              |              |               |  |
| Auditor Fedliba       | Apellido: Fecliba              |               |               |              |              |               |  |
| Intranet              | Email:                         |               |               |              |              |               |  |
| Datos Personales      | Alias afecliba                 |               |               | đ.           |              |               |  |
| Mensajes              |                                |               |               |              |              |               |  |
| Web Mail              | Clave:                         |               |               |              |              |               |  |
| Salir                 | Activo:                        |               |               |              |              |               |  |
| General               |                                |               |               |              |              |               |  |
| Afiliados/Consumo     | Configure los informes que des | ea recibir pe | eriódicamente | por e-mail   | 72           |               |  |
| Prestadores           | Informe                        | Convenio      | Envío         |              | Último Envío | Próximo Envío |  |
| Necesciadad           | Informe de Gestión             | IOMA          | Nunca         |              | -            | -             |  |
| Medicación Excluída   | Liquidación Alta Complejidad   | TOMA          | Nunca         | =            |              | C 1           |  |
| Cuadro de Denuncias   | Equidación Alta complejidad    | 10/16         | Indited       | 121          |              |               |  |
| Mails IQMA            | Liquidación II Nivel           | IOMA          | Nunca         | ×            | <u>-</u>     |               |  |
| Hoja de Ruta          | Proyecciones                   | IOMA          | Nunca         |              | -            | -             |  |
| II Nisel              |                                |               | 1. 3          |              | 4.           | 144           |  |
| Consulta/Modificación |                                |               |               | Grabar       |              |               |  |
| Cambios de Módulo     |                                |               |               | Grabar       |              |               |  |
| Alta Complejidad      |                                |               |               |              |              |               |  |
| Consulta/Modificación |                                |               |               |              |              |               |  |
| Cambio de Modulo      |                                |               |               |              |              |               |  |
| k=pedientes           |                                |               |               |              |              |               |  |
| Fatarlisticas         |                                |               |               |              |              |               |  |
| Estadíticas Alta C.   |                                |               |               |              |              |               |  |
| Estadísticas II Nivel |                                |               |               |              |              |               |  |
| Proyectiones          |                                |               |               |              |              |               |  |
| Ránking de Módulos    |                                |               |               |              |              |               |  |
| Informe de Gestión    |                                |               |               |              |              |               |  |
| Tasas (reint, fall.)  |                                |               |               |              |              |               |  |
| Tasas de Uso por      |                                |               |               |              |              |               |  |
| Otros                 |                                |               |               |              |              |               |  |
| Exportación de        |                                |               |               |              |              |               |  |
| denuncias             |                                |               |               |              |              |               |  |
| momenciador IQMA      |                                |               |               |              |              |               |  |
|                       |                                |               |               |              |              |               |  |
|                       |                                |               |               |              |              |               |  |
| 3                     |                                |               |               |              |              |               |  |
|                       |                                |               |               |              |              |               |  |

Figura 3. Perfil del usuario

Desde esta misma opción, usted puede configurar el envío automático de ciertas estadísticas que proporciona el sistema, para que se envíen periódicamente a su casilla de correo. De esa manera usted recibe periódicamente la última información actualizada sin necesidad de ingresar en el sistema.

Los informes disponibles habilitados actualmente para ser enviados por correo electrónico son los siguientes:

- **Liquidación**, de Segundo Nivel y Alta Complejidad, que le proporciona un resumen de las denuncias, con sus cantidades e importes que están aptos para ser facturados al momento de emitir el informe.
- Proyecciones, el cual le proporciona una estimación de lo que será la próxima liquidación correspondiente al mes en curso teniendo en cuenta las denuncias que están aptas para liquidar, el costo promedio de las internaciones por prestador o entidad intermedia y por nivel, la estacionalidad, los días promedios de internación, etc.
- **Informe de Gestión**, es un informe resumido con diversos cuadros estadísticos, entre los cuales se incluyen un cuadro económico sanitario, tasas de mortalidad, ranking de módulos por cantidad, por importe y por tasa de mortalidad, un cuadro resumen de proyecciones del período, y un cuadro indicador del funcionamiento y gestión del convenio.

El sistema proporciona además otros informes y estadísticas que pueden ser visualizadas ingresando en el menú Estadísticas del sistema.

## **Funcionalidad**

#### Captura de datos

El ingreso de las denuncias en el sistema se realiza a través de una interfase web amigable, muy intuitiva y clara, mediante la cual el prestador ingresa los datos de cada denuncia que corresponda a afiliados de la Obra Social.

La carga de las denuncias se realiza accediendo a la opción "Denuncias", dentro de los menús "II Nivel" y "Alta Complejidad", según el nivel de la denuncia a ingresar.

Cada denuncia ingresada queda disponible inmediatamente para que el auditor de la Obra Social, Gerenciadora, o Entidad Intermedia la audite, objete, rechace, etc. Si un auditor está en ese momento utilizando el sistema, el mismo puede avisarle que hay una denuncia pendiente de autorización y el auditor en ese mismo instante puede ver la denuncia, si es necesario pedir ampliación de la historia clínica al establecimiento, o simplemente auditarla, e inmediatamente el prestador se entera que esa denuncia ha sido aprobada (o no) por la Obra Social.

|                               |                            | Modificación de denu                   | ncias (Internación)   |            |            |
|-------------------------------|----------------------------|----------------------------------------|-----------------------|------------|------------|
| Nº Internación:               | 999999999                  | modificada por: Juan Perez             |                       |            |            |
| Fecha Ingreso:                | 8 /2 /2005                 | 12:18                                  |                       |            |            |
| Tipo:                         | QR 💌 Interna               | ación 💌                                |                       |            |            |
| Establecimiento:              | HOSPITAL ESPA              | AÑOL                                   |                       | más datos  |            |
| Afiliado:                     | 11999999999                | PEREZ GONZALEZ JUAN JOS 51             | elegir alta           |            |            |
| Médico Solicitante:           | MP 000000 PE               | EREZ MARIO                             | elegir alta           |            |            |
| Motivo de Ingreso:            | paciente que ing<br>fiebre | resa al hospital y se decide su interr | acion por presentar 🔺 |            |            |
| Plan terapeútico:             | control, evaluaci          | ion y tratamiento                      | *                     |            |            |
| Estudios comp.:               |                            |                                        |                       |            |            |
| Accidentologia:               | Ninguno                    | <u>.</u>                               |                       |            |            |
| El paciente llegó derivado de | No fué derivado            |                                        |                       |            |            |
| Bono :                        | Pagó el bono               | <u>*</u>                               |                       |            |            |
| Peso en gr.(NEO):             | 0                          |                                        |                       |            |            |
| Número Historia Clínica (lega | ajo): 012345 (us           | so interno del establecimiento)        |                       |            |            |
| 🗖 Enviar MAT 🕅 Auditad        | a en Terreno               |                                        |                       |            |            |
| Traslado                      |                            |                                        |                       |            |            |
| Solicitud de Prótesis F       | echa solicitud:            | 👻 Fecha autorización:                  | Sec.                  |            |            |
|                               | i                          |                                        |                       |            |            |
|                               |                            | Consumo H                              | listórico             | 1000 B     | T SUMMARY. |
| Nº Int.                       | Módulo                     | Prestador                              |                       | F. Ingreso | F. Egreso  |
|                               |                            | Denuncia                               | Actual                |            |            |
| Módulo                        | Nombre                     |                                        | Médico Audi           | itor       | Importe    |
| GE25Q                         | Colecistectomía I          | laparoscópica                          | Perez Juan            |            | 123        |
| GE25AQ                        | Adicional derech           | o aparatología                         | Perez Juan            |            | 12         |
| ET11                          | EXTRACCIÓN DE              | 2 CALCULO COLE                         | Perez Juan            |            | 234        |

[agregar módulo]

Figura 4. Pantalla de carga de prestaciones

El sistema le informa permanentemente al usuario sobre el consumo previo del afiliado al momento de cargar una nueva denuncia, de manera de poder realizar un control previo de los módulos otorgados, y además el usuario puede consultar la historia clínica previa del paciente para realizar su evaluación.

#### Consulta de prestaciones

El acceso a las denuncias ingresadas al sistema se realiza mediante búsquedas por distintos campos y criterios definidos por la obra social o gerenciadora. Se accede a ellas mediante las opciones de "Consulta/Modificación" que se encuentran dentro de los menús "II Nivel" y "Alta Complejidad" respectivamente.

Existen búsquedas predefinidas que le permiten, por ejemplo, a un auditor, acceder rápidamente a todas las denuncias sin autorizar, o las denuncias objetadas, a las denuncias con estadía prolongada, denuncias sin egreso, denuncias sin modular, etc.

| 1                               | Consulta de internaciones                                                                                                    |                                                    |
|---------------------------------|----------------------------------------------------------------------------------------------------|----------------------------------------------------|
| Vº Internación:                 | Desde: 0 Hasta: 0                                                                                                    |                                                    |
| *Tipeé una lista de números, se | parados por comas, x ej. : 12222, 12222, 1234545, 123445                                                                                                    | 2272                                               |
| Lista Nº Internación:           | 0                                                                                                    |                                                    |
| Entidad Intermedia:             | Acliba I 💌 Todos 🔹                                                                                                    |                                                    |
| Prestador:                      | Todos                                                                                                    |                                                    |
| * Tipeé algunas letras del nomb | re del afiliado buscado                                                                                                    |                                                    |
| Afiliado:                       |                                                                                                    |                                                    |
| Estado:                         | Sin Liquidar 🔹 Todas 💌                                                                                                    |                                                    |
| Fecha carga:                    | Desde 📃 🛇 Hasta 🥏                                                                                                    |                                                    |
| Fecha alta:                     | Desde 📃 🕏 Hasta 🖉                                                                                                    |                                                    |
| Módulo ( x ej. HE ):            | Tipo: Todas 💌 Accidentología: Ninguno                                                                                                    |                                                    |
| 🗖 Sin auditar OS                |                                                                                                    |                                                    |
| accesos rápidos:                | [cargadas hoy] [programadas] [valorizan x dia] [med.exc/a.par.]<br>[sin aud. EI] [sin aud. EI/OS] [sin aud. OS] [pediátricas] [fuera de conve<br>[obj. OS] [obj. EI] [obj. modificadas] [comentadas] [egresos sin dias] [a<br>[AC en II Nivel] [sin modular (+ 5 dias)] [reinternaciones] [no cumple di<br>[mód.cambiados x OS][int. largas con mód. bajo][NEO][módulos no pern | nio]<br>ud.OS modificadas]<br>as mín.]<br>nitidos] |
| Formato PDF (imprimible)        |                                                                                                    |                                                    |
| Formato Imprimible              |                                                                                                    |                                                    |
| 🗖 Editar las Denuncias          |                                                                                                    |                                                    |
| 🗖 Enviar el listado por mail    |                                                                                                    |                                                    |
|                                 | Listar Ir a Búsqueda Simple                                                                                                    | 1                                                  |

Figura 5. Búsqueda de denuncias por distintos criterios

De esta manera, los auditores acceden rápidamente a las denuncias que son de interés, ya sea para autorizarlas o auditarlas, para objetarlas, para pedir ampliación de la información, etc.

De la misma manera, los prestadores pueden acceder a las denuncias efectuadas en su establecimiento para ver cuáles son las denuncias que requieren atención especial, o ampliación de información solicitada por los auditores, etc.

El sistema permite además realizar búsquedas de denuncias con determinados módulos cargados, o pertenecientes a determinado afiliado, o por período de carga de la denuncia, por su fecha de egreso, etc.

Como resultado de las búsquedas, el sistema retorna la lista de denuncias que cumplen con los criterios especificados, y desde la cual el usuario tiene acceso a la denuncia en si, a editar sus datos, a realizar objeciones, auditarla, o hasta incluso a enviar un mensaje al usuario que auditó o modificó la denuncia.

|        |            |                              |                                          |                  |       |              |      |                 | Fecha: 13/2/2006                                 |
|--------|------------|------------------------------|------------------------------------------|------------------|-------|--------------|------|-----------------|--------------------------------------------------|
|        |            |                              | Acliba I - Inte                          | ernaciones (come | ntada | s)           |      | 14              |                                                  |
| Móđu   | lo         |                              |                                          | D. Pis           | D. U  | TI D. NEO    | ). U | C Auditor       | Importe                                          |
| HUSP   | 282380     | NOL (Categ<br>NO<br>Liquidai | pria 4 - NEU C)<br>, PEREZ, LA PLATA, 99 |                  | In    | g.: 30/01/06 |      | Egr.:           | 13/02/06<br>0.00 13:44<br>JA/EI MJE              |
|        | 282376     | NO<br>Liquidar               | HAYDEE, LA PLATA, 74                     |                  | Ing.  | 31/01/06     |      | Egr.:           | 3,728.40 13/02/06<br>3,728.40 12:32<br>JA/EI MJE |
| CV2C   | IAM        |                              |                                          | 1                | 0     | 0 (          | )    | Juan Auditor    | 3,728.40                                         |
|        | 282297     | NO<br>Liquidar               | JUAN JOSE, LA PLATA, 65                  |                  | Ing   | .: 02/02/06  |      | Egr.: 02/02/06  | 202.80 13/02/06<br>202.80 12:29<br>JA/EI MOE     |
| [borra | r] Segun p | pantalla OS,                 | ingreso y egreso el mismo dia.           |                  |       |              |      |                 | 08/02/06-GA/OS                                   |
| UT4C   | OBSERV     | VACIÓN CLÍ                   | NICA                                     | 1                | 0     | 0 0          | )    | Juan Auditor    | 202.80                                           |
|        | 282212     | NO<br>Liquidar               | INES, LA PLATA, 83                       |                  | Ing   | .: 29/01/06  |      | Egr.:           | 13/02/06<br>166.40 12:08<br>JA/EI MJE            |
| PBRC   | MODULO     | O DE BAJOS                   | REQUERIMIENTOS                           | 1                | 0     | 0 0          | )    | Juan Auditor    | 166.40                                           |
|        | 282197     | NO<br>Liquidar               | SUSANA, LA PLATA, 55                     |                  | Ing.  | 02/02/06     |      | Egr.:           | 2,116.40 13/02/06<br>2,116.40 12:05<br>JA/EI MJE |
| EN2Q   | Tiroideo   | tomia total                  |                                          | 1                | 0     | 0 1          | )    | Juan Auditor    | 2,116.40                                         |
|        | 282086     | NO<br>Liquidar               | JOAQUIN, LA PLATA, O                     |                  | Ing   | : 30/01/06   |      | Egr.:           | 04/02/06<br>199.00 11:10<br>MA/EI MJE            |
| * NEO  | B NEONAT   | TOLOGÍA BA                   | JA COMPLEJIDAD                           | 1                | 0     | 0 1          | )    | Marcelo Auditor | 199.00                                           |
|        | 282085     | NO<br>Liquidar               | PEREZ RN, LA PLATA, O                    |                  | Ing   | : 30/01/06   |      | Egr.:           | 04/02/06<br>295.00 11:21<br>MA/EI MJE            |
| * NEO  | M NEONAT   | TOLOGÍA MO                   | DERADO                                   | 1                | 0     | 0 (          | )    | Marcelo Auditor | 295.00                                           |
|        | 282013     | A<br>Liquidar                | CARLOS ALBERTO, LA PLATA, 36             |                  | Ing.: | 31/01/06     |      | Egr.: 02/02/06  | 07/02/06<br>1,498.80 11:35<br>GA/OS MJE          |
| GE250  | Colecist   | tectomia lap                 | aroscópica                               | 2                | 0     | 0 (          | )    | Gustavo Auditor | 1,190.80                                         |
| GE25A  | Q Adiciona | al derecho a                 | paratología                              | 1                | 0     | 0 (          | )    | Gustavo Auditor | 308.00                                           |
|        | 281930     | A<br>Liquidar                | JUAN JOSE, SIN PARTIDO, 66               |                  | Ing.: | 31/01/06     |      | Egr.: 02/02/06  | 07/02/06<br>1,840.80 11:35<br>GA/OS MJE          |
| GE6Q   | Eventra    | ción-hernia                  | recidivada                               | 2                | 0     | 0 (          | )    | Gustavo Auditor | 1,840.80                                         |
|        | 281926     | NO<br>Liquidar               | MIGUEL HORACIO, CHASCOMUS, 49            |                  | Ing.  | : 31/01/06   |      | Egr.: 07/02/06  | 13/02/06<br>3,728.40 11:55<br>JA/EI MJE          |

Figura 6. Resultado de la búsqueda

Por cada denuncia se muestran los datos principales de la misma, como ser el número de denuncia, el nombre y edad del afiliado, fechas de ingreso y egreso, módulos otorgados, distribución de días, el importe de la práctica y datos sobre el usuario y la fecha en que esa denuncia fue modificada.

Mediante indicaciones visuales (colores y marcas especiales) el usuario puede ver rápidamente cuales son las denuncias que no se encuentran aptas para liquidar según los requisitos de la Obra Social, o cuales están objetadas por un auditor, y desde allí puede acceder a ver en detalle los datos específicos de la denuncia.

Desde allí mismo el usuario puede enviar un mensaje al auditor simplemente haciendo clic sobre las iniciales del auditor que modificó por última vez la denuncia, o incluso enviar un mensaje relacionado con esa denuncia a cualquier usuario del sistema. También desde esta pantalla el usuario puede acceder a diversas opciones que aparecen a la izquierda de cada denuncia (según el perfil del usuario), como por ejemplo a la historia específica de la denuncia: cuándo se cargó, quién la cargó, quién la modificó, qué módulos fueron asignados a la denuncia, y los mensajes y comentarios relacionados con la denuncia.

|                      |                        |                              | D               | atos de la Denuncia                                                              |                                      |                 |
|----------------------|------------------------|------------------------------|-----------------|----------------------------------------------------------------------------------|--------------------------------------|-----------------|
| Número:              | 28122                  | 909                          | c<br>n<br>e     | arga: 01/02/06 09:39 (M<br>nodif: 13/02/06 11:46 (Al<br>greso: 07/02/06 17:18 (M | aria)<br>do)<br>Aaria)               |                 |
| Fecha ingreso:       | 30/1/                  | 2006                         |                 |                                                                                  |                                      |                 |
| Fecha egreso:        | 02/02                  | /2006                        |                 |                                                                                  |                                      |                 |
| Beneficiario:        | GOMEZ                  | (99) - LA PLAT               | A               |                                                                                  |                                      |                 |
| Estado:              | NO LIC                 | UIDAR (objetad               | a)              |                                                                                  |                                      |                 |
| Prótesis (dd/mm/aa   | aa): solicitu          | d: a                         | autorización:   | [actualizar]                                                                     |                                      |                 |
|                      |                        |                              |                 |                                                                                  |                                      |                 |
| NAME:                |                        | Inter                        | 1<br>Muuditaan  | listoria de modulos                                                              | E-CHO                                | (Consistent     |
| modulo               | NC INCOMÍN             | luias                        | Auditor         | Importe                                                                          | PC010                                | Cargado x       |
| SRIC (H)             | NEUMONIA               |                              | Marcelo         | 1510.4                                                                           | 07/02/06 17:16                       | Maria           |
| SKIC                 | NEUMONIA               |                              | AIGO            | 1510/4                                                                           | 13/02/06 11:46                       | Aldo            |
|                      | 144                    |                              | Historia de ma  | ils relacionados con la                                                          | a denuncia                           | No and a second |
| Tipo                 | IN <sup>s</sup>        | Mail                         | Fecha           | Mõdulo                                                                           | 1 Mõdulo 2                           | Médulo 3        |
| *Objecion            | 0                      |                              |                 |                                                                                  |                                      |                 |
| Envio denuncia       | 28                     | 84                           | 01/02/2006      | SR1C                                                                             |                                      |                 |
|                      |                        | H                            | istoria de mens | sajes relacionados cor                                                           | i la denuncia                        |                 |
| Fecha                | De                     | Para                         | Título          |                                                                                  |                                      |                 |
| 8/2/06 8:49:00 AM    | Gust                   | avo Marce                    | lo Inf. de      | n. Nº 28122909 - GOMEZ                                                           | <ul> <li>HOSPITAL ESPAÑOL</li> </ul> |                 |
| [objeción] Segun (   | pantalla O.S., no cump | ole dias minimos.            |                 |                                                                                  |                                      |                 |
|                      |                        |                              | Hojas de rut    | a relacionadas con la                                                            | denuncia                             |                 |
| Descripción          |                        |                              |                 |                                                                                  |                                      |                 |
| 3/2/2006 - HOSPITA   | AL ESPAÑOL - ALDO      |                              |                 |                                                                                  |                                      |                 |
|                      |                        |                              |                 | Comentarios                                                                      |                                      |                 |
| Cargado x            |                        |                              |                 |                                                                                  |                                      |                 |
| Aldo - 13/02/06 11:- | 46                     | 104 AÑOS-INGRE<br>/ERIFICADO | SA A UTI DETERI | IORO DEL SENSORIO 2/2                                                            | MODULO                               |                 |
|                      |                        |                              | ſ               | agregar comentarios]                                                             |                                      |                 |
|                      |                        |                              |                 |                                                                                  |                                      |                 |
|                      |                        |                              |                 |                                                                                  |                                      |                 |

Cerrar

🥅 no liquidar esta internación

Figura 7. Detalle de cambios de la denuncia

También desde allí puede realizar la impresión de la rendición individual de la denuncia, que debe acompañar a la historia clínica al momento de realizar la liquidación.

## Auditoria

El sistema provee los medios para que los auditores se comuniquen, a través de mensajes del mismo sistema, con los prestadores, o con cualquier usuario del sistema que esté involucrado en el proceso de auditoria.

De esta manera, el auditor puede solicitar por ejemplo una ampliación de la información para justificar una práctica, o el prestador puede solicitar al auditor de la obra social un cambio de módulo derivado, por ejemplo, de una complicación del paciente.

Todos estos mensajes quedan registrados en el sistema y asociados a la denuncia, sin necesidad de mantener información adicional fuera del sistema (correo electrónico, fax) que ocasionalmente se pierden o traspapelan.

| [editar]<br>[formular<br>[detalles] | io] 283753      | NO<br>Liquidar | Mensaje - M                                   | icrosoft Internet Explorer                                                                                      | 218.40   | 13/02/06<br>14:33<br>MH/EI MJE |
|-------------------------------------|-----------------|----------------|-----------------------------------------------|----------------------------------------------------------------------------------------------------|----------|--------------------------------|
| G02C                                | COMPLICACIO     | NES DEL        |                                               | A CONTRACTOR OF A CONTRACTOR OF A CONTRACTOR OF A CONTRACTOR OF A CONTRACTOR OF A CONTRACTOR OF A CONTRACTOR OF | Marcelo  | 218.40                         |
| [editar]<br>[formular<br>[detalles] | io] 283693      | NÖ<br>Liquidar |                                               |                                                                                                    | 1,112.80 | 13/02/06<br>14:35<br>MH/EI MJE |
| GEIC                                | PATOLOGÍA IN    | FLAMATO        | De:                                           | racundo Irurueta                                                                                                | Marcelo  | 1,112.80                       |
| [editar]<br>[formular<br>[detalles] | io] 283692      | NO<br>Liquidar | Para :                                        | Limpiar                                                                                                    | 3,099.20 | 13/02/06<br>14:35<br>MH/EI MJE |
| TR24Q                               | Cadera por fra  | ctura. Rei     | alo reas                                      | - Hyrogener                                                                                                    | Marcelo  | 3,099.20                       |
| [editar]<br>[formular<br>[detalles] | io) 283689      | NO<br>Liquidar | Prioridad :                                   | Normal •                                                                                                    | 1,613.20 | 13/02/06<br>14:38<br>MH/EI MJE |
| GE19Q                               | Apendicectomi   | a              | Titulo :                                      | Inf. den. Nº 28362292 - PEDRO - HOSPITAL                                                                        | Marcelo  | 1,305.20                       |
| GE42AQ                              | Adicional por a | paratolog      | Texto :                                       |                                                                                                    | Marcelo  | 308.00                         |
| [editar]<br>[formular<br>[detalles] | io] 283683      | NÖ<br>Liquidar |                                               |                                                                                                    | 1,471.60 | 13/02/06<br>14:41<br>MH/EI MJE |
| TR7Q                                | Pelvis, sacro y | fémur          |                                               | ¥                                                                                                    | Marcelo  | 1,471.60                       |
| [editar]<br>[formular<br>[detalles] | io] 283629      | NO<br>Liquidar | 1 <u>1 1 1 1 1 1 1 1 1 1 1 1 1 1 1 1 1 1 </u> | Usar modelo: Ninguno 💽 Adjuntar                                                                                 | 1,747.20 | 13/02/06<br>14:50<br>MH/EI MJE |
| G05Q                                | Histerectomía   |                | C Marcar                                      | la denuncia como objetada (NO LIQUIDAR)                                                                         | Marcelo  | 1,747.20                       |
| [editar]<br>[formular<br>[detalles] | io) 283620      | NO<br>Liquidar | 🗹 Envía n                                     | nail                                                                                                    | 1,112.80 | 13/02/06<br>15:05<br>MH/EI MJE |
| GE1C                                | PATOLOGÍA IN    | FLAMATO        | P Envía n                                     | nensaje instantaneo                                                                                             | Marcelo  | 1,112.80                       |
| [editar]<br>[formular<br>[detalles] | io] 283533      | NO<br>Liquidar | Privado                                       | ·                                                                                                    | 1,826.20 | 10/02/06<br>17:04<br>MH/EI MJE |

Figura 8. Mensajes relacionados a una denuncia

## Parametrización

Los parámetros que determinan el funcionamiento del sistema son configurables desde el mismo sistema, y dicha configuración está restringida a los usuarios con determinados privilegios.

Por ejemplo, desde la opción "Nomenclador" dentro del menú "General", se accede a la definición del nomenclador de módulos que utiliza el sistema, el cual posee una configuración mediante la cual se determinan los valores de los módulos, los valores adicionales otorgados a las prácticas efectuadas en afiliados mayores o menores de cierta edad, las restricciones que se aplican según la categoría o los servicios con los que cuente el prestador (no todos los prestadores pueden efectuar cualquier práctica).

Según el perfil de usuario, podrá actualizar los valores o solo consultarlos.

|                                       | Nomenclador Internaciones                                                                                                    |
|---------------------------------------|----------------------------------------------------------------------------------------------------|
| Código Módulo:<br>Código Módulo O.S.: | GO18Q QR R Activo                                                                                                    |
| Nombre Módulo:                        | Parto y Atención del Recién Nacido                                                                                                    |
| Condiciones:                          | ×                                                                                                    |
| Niveles:                              | 🖉 Segundo Nivel 🗖 Alta Complejidad                                                                                                    |
| Autorización:                         | Requiere Autorizacion de O.S.                                                                                                    |
| Prioridad:                            | Alta 🔹                                                                                                    |
| Especialidad:                         | No definido                                                                                                    |
| Capítulo:                             | GO - Ginecologia y Obstetricia (QR)                                                                                                    |
| Rubro                                 | No definido                                                                                                    |
| Valores                               |                                                                                                    |
| Valor:                                | 232 UI Total 💽 🗌 Permite Ingresar Valor Manual                                                                                                    |
| Adicional por Edad (mayor):           | 0 UI Total Edad: 0                                                                                                    |
| Adicional por Edad (menor):           | 1 U. Acomp. Diario Edad: 11                                                                                                    |
| Descuento por Fallecimiento:          | 0 UI Total 🔹 % hasta 48 Hs. : 0 % hasta 72 Hs. : 0<br>Idetalle de los valores de las unidades]                                                                                                    |
| Restricciones por Prestador           |                                                                                                    |
| Categoría Mínima:                     | Categoria I 🔹 🗌 Con Restricciones                                                                                                    |
| Servicios Requeridos:                 | NEO         ALTA COMPLEJIDAD OFTALMOLOGIA         MONOVALENTE TRAUMATOLOGICA         MONOVALENTE TRAUMATOLOGICA CON UTI         MONOVALENTE TRAUMATOLOGICA CON UTI         MONOVALENTE OTORRINOLARINGOLOGIA         CIRUGIA CARDIOVASCULAR CENTRAL         CIRUGIA CARDIOVASCULAR PERIFIERICA         RADIOTERAPIA         LITOTRICIA         HEMODINAMIA TERAPEUTICA         RMN         NEUROCIRUGIA CON TAC |

Figura 9. Configuración del nomenclador

También se definen las restricciones por sexo y/o edad del afiliado, los módulos que pueden ser adicionados a otros, la cantidad mínima de días para poder otorgar un módulo, etc.

| Restricciones por Afiliado |                                                                                                    |
|----------------------------|----------------------------------------------------------------------------------------------------|
| Sexo:                      | Femenino -                                                                                                    |
| Edad:                      | Desde: 0 Hasta: 999                                                                                                    |
| Carencia por afiliación:   | 🛛 🛛 No definido 💌 (tiempo mínimo requerido desde la afiliación hasta la prestación)                                                                                                    |
| Básicos/Adicionales        |                                                                                                    |
| Básico/Adicional:          | Sólo como módulo básico 💽                                                                                                    |
| Días Mínimos:              | (días mínimos requeridos por la internación para otorgar el adicional)                                                                                                    |
| Adicionales :              | Puede ser adicional de: NO puede ser adicional de:                                                                                                    |
|                            | Si el módulo es adicional de varios módulos que tienen un código similar (el mismo prefijo) puede ingresar solo el prefijo de esos<br>módulos en vez de ingresar cada módulo individualmente.<br>Los módulos NO permitidos tienen prioridad sobre los permitidos. |
| Adicionales Automáticos:   | Cuando se agregue este módulo básico, agregar<br>automáticamente los siguientes módulos adicionales:<br>buscar eliminar                                                                                                    |
| Otana anatalasianas        |                                                                                                    |
| Consumo Minimo en Días:    | 2                                                                                                    |
| Máxima Cant. Prestaciones: | 0 (por afiliado, por ej. Apendicectomía: máximo = 1)                                                                                                    |
| Máxima Cant. por Denuncia: | 1 (máxima cantidad posible de ocurrencias de este módulo en una denuncia)                                                                                                    |
| Carencia por prestación:   | 🔲 No definido 💌 (tiempo mínimo requerido entre dos prestaciones con este módulo)                                                                                                    |
| Fecha de Vigencia:         | 01/10/05                                                                                                    |
| Última Modificación:       | Facundo Irurueta [12/09/05 16:02                                                                                                    |
|                            | Grabar Cancelar                                                                                                    |

Figura 10. Configuración del nomenclador (continuación)

De la misma manera, la configuración de los prestadores determina los módulos que están permitidos de aplicar para cada uno de ellos, además de los datos básicos de contacto (dirección, teléfonos, etc.)

Los usuarios del sistema pueden configurar (o solo consultar si sus privilegios no son suficientes) la configuración de cada prestador, ingresando para ello a la opción "Prestadores" dentro del menú "General".

|                       | Mantenimiento de F                  | Prestadores |
|-----------------------|-------------------------------------|-------------|
| Código:               | 99999999                            |             |
| Razón Social:         | HOSPITAL ESPA                       |             |
| Nombres               | HOSPITAL ESPA                       |             |
| CUIT:                 | 30000000000 (rin quipper pi berres) |             |
| Corr:                 | Deseesable Tessiste                 |             |
| Posición tributaria:  | Responsable Inscripto               |             |
| Email:                |                                     |             |
| Direction:            | CALLE 999 NRO. 9999                 |             |
| Partido:              | ADOLFO ALSINA                       |             |
| Localidad:            | AGUSTIN GASCON                      |             |
| Código Postal:        | 9999                                |             |
| Teléfono:             | 9999-9999 al 9999                   |             |
| Fax:                  | 9999-9999                           |             |
| Categoría Ministerio: | Categoria IV 💌                      |             |
| Categoría O.S.:       | Categoria IV 💌                      |             |
| Categoría Pago:       | Categoria IV 💌                      |             |
| Categoría NEO:        | NEONATOLOGIA C -                    |             |
| Entidad Intermedia:   | Entidad 1 🔹                         |             |
| Distrito:             | Ninguno 💌                           |             |
| Grupo:                | Ninguno 👥 [Editar] [Nuevo]          |             |
|                       | Activo Internación                  |             |
|                       | 🔽 Activo Ambulatorio                |             |
| Servicios Habilitados |                                     |             |
| NEO NEO               |                                     |             |
| ALTA COMPLEJIDAD OF   | TALMOLOGIA                          |             |
| C MONOVALENTE TRAUMA  | TOLOGICA                            |             |
| MONOVALENTE TRAUMA    | TOLOGICA CON UTI                    |             |
| MONOVALENTE OTORRI    | NOLARINGOLOGIA                      |             |
| CIRUGIA CARDIOVASC    | ULAR CENTRAL                        |             |
| CIRUGIA CARDIOVASC    | ULAR PERIFIERICA                    |             |
| RADIOTERAPIA          |                                     |             |

Figura 11. Configuración de prestadores

De esta manera, el sistema controla la correcta aplicación de las prácticas a todas las denuncias cargadas por los prestadores, simplificando la tarea de auditoria y control.

El sistema también permite a las entidades (prestadores, distritos, entidades centrales) administrar los usuarios a los cuales deseé permitir el acceso.

## Liquidación

Al simplificarse toda la tarea de auditoria y control de las prestaciones denunciadas por los establecimientos, el ciclo completo de facturación se ve drásticamente reducido, ya que prácticamente no es necesario realizar una auditoria posterior sobre la facturación de los prestadores, porque es el mismo sistema el que determina cuáles son las prestaciones aptas para ser liquidadas en cada período, y desde el mismo sistema se obtienen los listados "proforma" que respaldan la presentación de la factura.

Este proceso de liquidación es sumamente sencillo para los prestadores, ya que tienen toda la información disponible en el sistema, agrupada por convenio, tipo afiliatorio (voluntarios, colectivos, etc.), y rubro o especialidad. De manera que el prestador solo necesita imprimir el listado del sistema y emitir las facturas a la obra social por los importes determinados en el mismo listado.

El prestador no necesita esperar el cierre del período para determinar cuánto es lo que tiene apto para liquidar. El sistema en cualquier momento le permite obtener esa información ingresando en la opción "Liquidación", dentro del menú "General".

Desde esta misma opción el usuario tiene acceso a las liquidaciones históricas ya efectuadas pudiendo desde allí mismo obtener todos los listados necesarios para presentar en la Obra Social, o informes adicionales de respaldo para su gestión.

| 4 1           | de 3 🕨 🌶  | 100% Euscar                                                      | Siguiente   | Seleccio   | nar un format | 0        | Exporta       |         |
|---------------|-----------|------------------------------------------------------------------|-------------|------------|---------------|----------|---------------|---------|
| 14/02/2006    |           |                                                                  |             |            |               |          |               | Pág.:1  |
|               |           | $\mathbf{p}_{1,2}\mathbf{p}_{2}$                                 | 11.<br>     | 3758       |               |          |               |         |
|               |           | Rendición Mensual de Intern                                      | aciones • 🤤 | harmer H   |               |          |               |         |
|               |           | - Período O1                                                     | /2006 -     |            |               |          |               |         |
|               |           |                                                                  |             |            |               |          |               |         |
|               |           |                                                                  |             |            |               |          |               |         |
|               |           |                                                                  |             |            |               |          |               |         |
| Prestador:    | 64101358  | <ul> <li>dC\$6.25m, \$11, 1025.</li> </ul>                       |             | Domicilio: | data£ o Bku   | 17.1     |               |         |
| 1.V.A.:       | Responsat | ile Inscripto                                                    |             | Convenio:  | OBLIGATORI    | 0        |               |         |
| Rubro:        | ALTA COM  | PLEJIDAD                                                         |             |            |               |          |               |         |
| Denuncia      | Legajo    | Afiliado                                                         | Ingreso     | Egreso     | Prestación    | Jugares. | çarışa denger | Total   |
|               |           |                                                                  |             |            |               | \$1.5    | 2007 200      |         |
| 272077 (*)    | 0137580   | 2004300 255% - ARTUN MADIA ESTRER, ES                            | 01/12/05    | 06/01/06   |               |          |               |         |
|               |           | NCPRO - PRORROGAS MODULOS<br>NEUROQUIRURGICOS                    |             |            | 6006.00       | 0.00     | 0.00          | 6006.00 |
|               |           | NC9 - NEUROCIRUGIA - MODULO 9                                    |             |            | 9233.00       | 0.00     | 0.00          | 9233.0  |
|               |           |                                                                  |             |            | 15239.00      | 0.00     | 0.00          | 15239.0 |
| 275662 (*)    | 0137838   | 9652AD169699 - GENTERO CLEAR AND ALLES                           | 22/12/05    | 04/01/06   |               |          |               |         |
|               |           | 070214 - CIRUGIA CARDIOVASCULAR CON<br>CIRCULACION EXTRACORPOREA |             |            | 14346.00      | 0.00     | 0.00          | 14346.0 |
| 275776 (*)    | 0137777   | 114367893507 (K) 06800837 (K)                                    | 22/12/05    | 04/01/06   |               |          |               |         |
|               |           | 070213 - CIRUGIA CARDIOVASCULAR SIN<br>CIRCULACION EXTRACORPOREA |             |            | 12325.00      | 0.00     | 0.00          | 12325.0 |
| 276368 (*)    | 137996    | LISTATING SHORE PROTECTION TO B                                  | 24/12/05    | 30/12/05   |               |          |               |         |
|               |           | NC2 - NEUROCIRUGIA - MODULU 2                                    |             |            | 2350.00       | 0.00     | 0.00          | 2350.00 |
| 276660 (*)    | 0138052   | 26.275 (266.2700 - 55 showing Timas (2641 5-60                   | 27/12/05    | 02/01/06   |               |          |               |         |
|               |           | NC6 - NEUROCIRUGIA - MODULO 6                                    |             |            | 4100.00       | 0.00     | 0.00          | 4100.0  |
| 276771 (*)    | 0138026   | LINE AND STREET STREET, STREET, STREET, ST                       | 29/12/05    | 06/01/06   |               |          |               |         |
| ere (Shibilit |           | 070214 - CIRUGIA CARDIOVASCULAR CON<br>CIRCULACION EXTRACORPOREA |             |            | 14346.00      | 0.00     | 0.00          | 14346.0 |
|               |           |                                                                  |             |            |               |          |               |         |

Figura 12. Listado proforma que acompaña a la liquidación

Los informes pueden ser exportados a diversos formatos, entre ellos Excel, PDF, texto delimitado, etc.

## Herramientas de análisis

El sistema cuenta con numerosas herramientas de análisis que le permiten a la obra social o gerenciadora contar con información al instante sobre el comportamiento de su cartera de afiliados, los consumos, la proyección del gasto estimado para el período, y hasta información de gestión sobre cómo están funcionando sus departamentos de auditoria.

## Proyecciones

El sistema permite obtener en todo momento una proyección del gasto que se generará en el período, aun mucho antes que finalice dicho período.

Esta estimación del consumo se elabora mediante el análisis de los consumos ocurridos en lo que va del período, el costo promedio por internación en cada nivel, la estacionalidad y el consumo de los períodos anteriores.

Como resultado el sistema obtiene un cuadro estadístico de consumos proyectados al final del período, por cada nivel y entidad intermedia o gerenciadora.

A este informe se accede desde la opción "Proyecciones" dentro del menú "Estadísticas".

| Entidad IV - II Nivel                                                                                                    |                                                                                                    | Entidad IV - Alta C                                                                                                    | omplejidad                                                                                                    |
|----------------------------------------------------------------------------------------------------|----------------------------------------------------------------------------------------------------|----------------------------------------------------------------------------------------------------|----------------------------------------------------------------------------------------------------|
| # denuncias:<br>con egreso:<br>sin egreso:<br>sin módulo:<br>promedio días:<br><b>Proyección:</b> (*3<br>\$153,669.00 (vali<br>Al 28/2 = \$463,1         | 235 (hasta 14/2/2006 11:34:18 AM)<br>157 - \$153,669.00 - costo promedio: <b>\$978.78</b><br>6 - \$6,569.09<br>72<br>3.5 (*1)<br>)<br>prizadas c/alta) + 78 × CPP(*4) = <b>\$228,946.03</b><br><b>72.82</b> [detalle CPP]                   | # denuncias:<br>con egreso:<br>sin egreso:<br>sin módulo:<br>promedio dias:<br>Proyección: (*3<br>\$24,199.00 (valor<br>Al 28/2 = \$52,97                                 | 14 (hasta 10/2/2006 2:<br>13 - \$24,199.00 - costc<br>0 - \$0.00<br>1<br>3.0 (*1)<br>)<br>izadas c/alta) + 1 × CPP(*<br>5.16 [detalle CPP]           |
| Liquidado 02/0<br>Entidad IV - II I<br>Distribución po<br>[ comparación pr                                                                               | 5: 297,537.83 (-35.76%)<br>Nivel - gráficos y cuadros<br>r día: [x fecha de ingreso] [x fecha de carga]<br>oyecciones con otros períodos ]                                                                                                  | Liquidado 02/0<br>Entidad IV - Alt<br>Distribución po<br>[ comparación pr                                                                                                 | 5: 59,714.00 (12.72%)<br>a Complejidad - gráfico:<br>r día: [x fecha de ingreso]<br>oyecciones con otros períor                                      |
| Entidad V - II Nivel                                                                                                    |                                                                                                    | Entidad V - Alta Co                                                                                                    | mplejidad                                                                                                    |
| # denuncias:<br>con egreso:<br>sin egreso:<br>sin módulo:<br>promedio días:<br><b>Proyección: (*</b> 3<br>\$2,180,670.03 (v.<br>Al 28/2 = <b>\$6,580</b> | 3581 (hasta 14/2/2006 11:50:33 AM)<br>2501 - \$2,180,670.03 - costo promedio: <b>\$871.92</b><br>635 - \$585,727.25<br>445<br>3.5 (*1)<br>)<br>alorizadas c/alta) + 1080 X CPP(*4) = <b>\$3,154,532.59</b><br><b>1,621.42</b> [detalle CPP] | <ul> <li># denuncias:<br/>con egreso:<br/>sin egreso:<br/>sin módulo:<br/>promedio días:</li> <li>Proyección: (*3<br/>\$353,005.50 (val)<br/>Al 28/2 = \$919,6</li> </ul> | 167 (hasta 13/2/2006 4<br>128 - \$353,005.50 - co<br>28 - \$147,496.50<br>11<br>3.0 (*1)<br>)<br>prizadas c/alta) + 39 × CPF<br>605.90 [detalle CPP] |
| Liquidado 02/0<br>Entidad V - II N<br>Distribución po<br>[ comparación pr                                                                                | S: 4,667,292.08 (-29.08%)<br>ivel - gráficos y cuadros<br>r día: [x fecha de ingreso] [x fecha de carga]<br>ovecciones con otros períodos ]                                                                                                 | Liquidado 02/0<br>Entidad Y - Alta<br>Distribución po<br>[ comparación pr                                                                                                 | S: 855,839,30 (-6.93%)<br>Complejidad - gráficos<br>r día: [x fecha de ingreso]<br>oyecciones con otros períoc                                       |
| Totales del períod                                                                                                    | o 2/2006                                                                                                    |                                                                                                    |                                                                                                    |
| Bernaralda, dt.                                                                                                    | 47 699 99                                                                                                    | Democratións 400                                                                                                    | 6 6 0 7 0 9                                                                                                    |

Proyección: \$1,147,688.82 Liquidado 02/06: \$0.00 (-100.00% ) Liquidado 02/05: \$8,159,265.67 (-26.81% )

Proyección: \$906,607.98 Liquidado 02/06: \$0.00 (-100.00% ) Liquidado 02/05: \$1,600,093.00 (-16.08

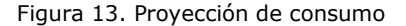

Pueden observarse, además, la evolución de carga de las denuncias en el sistema, con lo cual la obra social puede monitorear como están trabajando los prestadores en la solicitud de autorizaciones, si la carga está demorada, etc.

| Fecha                        | The second second second second second second second second second second second second second second second s |                                      |                                     |                                     |                             |                               |
|------------------------------|----------------------------------------------------------------------------------------------------|--------------------------------------|-------------------------------------|-------------------------------------|-----------------------------|-------------------------------|
| Mi4 01/02/06                 | Entidad I                                                                                                    | Entidad II                           | Entidad III                         | Entidad IV                          | Entidad V                   | Total                         |
| Dom 01/02/06<br>Mar 81/02/05 | 45/45<br>26/26<br>45/45                                                                                        | 56/58<br>25/25<br>73/73              | 25/25<br>8/8<br>15/19               | 20/20<br>11/11<br>23/23             | 207/207<br>63/83<br>261/261 | 435/435<br>153/153<br>421/421 |
| Jue 02/02/06                 | 65/110                                                                                                    | 64/122                               | 20/45                               | 16/36                               | 307/594                     | 472/907                       |
| Lun 02/01/06                 | 60/86                                                                                                    | 67/92                                | 22/30                               | 16/27                               | 327/410                     | 492/645                       |
| Mil 02/02/05                 | 50/95                                                                                                    | 62/135                               | 21/40                               | 16/39                               | 258/520                     | 405/529                       |
| Vie 03/02/06                 | 56/166                                                                                                    | 81/203                               | 13/58                               | 11/47                               | 285/879                     | 446/1353                      |
| Mar 03/01/06                 | 56/142                                                                                                    | 92/184                               | 13/43                               | 22/49                               | 340/750                     | 523/1168                      |
| Jue 01/02/05                 | 41/136                                                                                                    | 72/20/                               | 24/64                               | 15/54                               | 295/815                     | 447/1276                      |
| Sáb 04/02/06                 | 28/194                                                                                                    | 30/233                               | 14/72                               | 9/56                                | 162/1041                    | 243/1596                      |
| Mé 04/02/05                  | 56/395                                                                                                    | 82/265                               | 23/56                               | 17/66                               | 323/1073                    | 501/1669                      |
| Ve 04/02/05                  | 54/190                                                                                                    | 54/265                               | 11/25                               | 13/67                               | 237/1052                    | 373/1649                      |
| Dom 05/02/06                 | 21/215                                                                                                    | 20/253                               | 13/85                               | 12/68                               | 105/1146                    | 171/1767                      |
| Jue 05/01/06                 | 56(254                                                                                                    | 68/334                               | 25/92                               | 32/98                               | 328/1401                    | 510/2179                      |
| Ske 05/02/05                 | 30(220                                                                                                    | 34/299                               | 13/88                               | 3/76                                | 150/1292                    | 236/1885                      |
| Lun 06/02/06                 | 73/288                                                                                                    | 91/344                               | 18/103                              | 24/92                               | 339/1485                    | 545/2312                      |
| ve 06/01/05                  | 57/311                                                                                                    | 64/356                               | 19/111                              | 19/117                              | 297/1698                    | 456/2635                      |
| Dem 06/02/05                 | 24/244                                                                                                    | 19/118                               | 5/94                                | 11/87                               | 90/1292                     | 150/2035                      |
| Mar 07/02/06                 | 55/343                                                                                                    | 69/413                               | 27/130                              | 27/119                              | 344/1829                    | 522/2834                      |
| Site 07/01/06                | 26/313                                                                                                    | 30/430                               | 13/124                              | 12/129                              | 140/1838                    | 231/2866                      |
| Lan 07/02/05                 | 69/313                                                                                                    | 61/379                               | 25/119                              | 18/105                              | 260/1572                    | 453/2488                      |
| Mié 08/02/06                 | 59/402                                                                                                    | 58/471                               | 15/145                              | 20/139                              | 315/2144                    | 467/3301                      |
| Dom 08/01/06                 | 25/364                                                                                                    | 21/459                               | 5/129                               | 5/134                               | 104/1942                    | 162/3028                      |
| Mar 08/02/05                 | 56/359                                                                                                    | 51/432                               | 22/141                              | 14/119                              | 322/1694                    | 467/2955                      |
| Jue 09/02/06                 | 53/455                                                                                                    | 82/553                               | 17/162                              | 24/163                              | 319/2463                    | 495/3796                      |
| Lun 06/01/06                 | 72/436                                                                                                    | 88/547                               | 20/145                              | 32/168                              | 345/2267                    | 557/3585                      |
| Mé 06/02/05                  | 56/435                                                                                                    | 75/507                               | 20/161                              | 14/133                              | 310/2204                    | 485/3440                      |
| Vie 10/02/06                 | 58/513                                                                                                    | 60/613                               | 15/177                              | 15/178                              | 281/2744                    | 429/4225                      |
| Mar 10/01/06                 | 72/508                                                                                                    | 72/619                               | 17/165                              | 26/192                              | 325/2612                    | 512/4097                      |
| Jue 10/02/05                 | 52/487                                                                                                    | 77/504                               | 8/169                               | 23/156                              | 276/2480                    | 436/3876                      |
| Sáb 11/02/06                 | 25/538                                                                                                    | 22/635                               | 8/185                               | 7/185                               | 116/2860                    | 178/4403                      |
| Mé 11/01/05                  | 76/586                                                                                                    | 84/703                               | 15/182                              | 22/214                              | 327/2939                    | 527/4624                      |
| Ve 11/02/05                  | 46/533                                                                                                    | 54/638                               | 17/155                              | 11/167                              | 267/2742                    | 395/4271                      |
| Dom 12/02/06                 | 21/559                                                                                                    | 15/650                               | 10/195                              | 3/188                               | 52/2912                     | 101/4504                      |
| Jue 12/01/06                 | 49/535                                                                                                    | 72/775                               | 15/197                              | 12/226                              | 514/3253                    | 462/5086                      |
| 560 12/02/05                 | 35/568                                                                                                    | 25/664                               | 20/206                              | 15/162                              | 136/2883                    | 232/4503                      |
| Lun 13/02/06                 | 45/604                                                                                                    | 44/694                               | 9/204                               | 4/192                               | 206/3118                    | 308/4812                      |
| Ver 13/01/06                 | 50/685                                                                                                    | 54/831                               | 29/217                              | 20/246                              | 2/3/3526                    | 419/5505                      |
| Dem 13/03/05                 | 21/589                                                                                                    | 29/892                               | 10/216                              | 8/190                               | 84/2557                     | 151/4654                      |
| Mar 14/02/06                 | 15/619                                                                                                    | 14/708                               | 15/219                              | 4/196                               | 108/3226                    | 156/4968                      |
| Sile 14/01/06                | 20/705                                                                                                    | 18/849                               | 4/221                               | 6/292                               | 149/3675                    | 197/5702                      |
| Lun 14/02/05                 | 25/614                                                                                                    | 30/722                               | 8/229                               | 2/182                               | 311/3278                    | 376/5030                      |
| TOTAL                        | 619<br>705 (-12.20%)<br>705 (0 81%)                                                                            | 708<br>849 (-16.61%)<br>849 (-1.04%) | 219<br>221 (-0.90%)<br>221 (-2.23%) | 196<br>282 (-22.22%)<br>282 (2.08%) | 3226<br>3675 (-12.22%)      | 4968<br>5702 (-<br>12.87%)    |

Figura 14. Cuadro de ingresos diarios

Esa misma información puede ser desplegada en forma gráfica, lo que le da al usuario una visión rápida del estado general del sistema para su análisis.

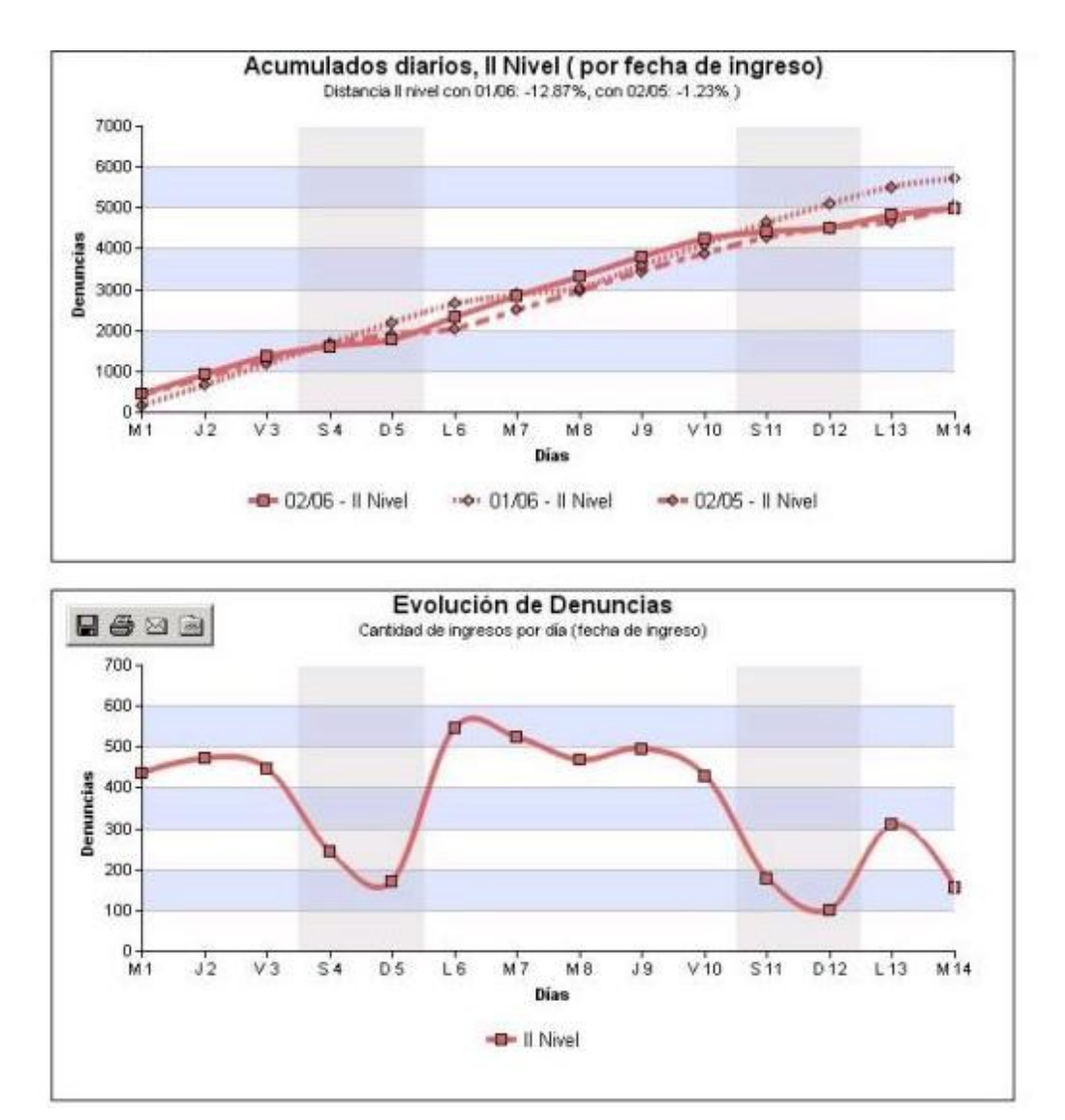

Figura 15. Cuadro de ingresos diarios (continuación)

Estos informes pueden ser enviados periódicamente y en forma automática por el sistema a las cuentas de correo electrónico de determinados usuarios que así lo deseen. De esta manera el usuario cuenta con el informe actualizado a primera hora del día, sin necesidad de solicitarlo a través del sistema.

#### Informe de Gestión

El sistema cuenta además con una herramienta de gestión mediante la cual la obra social obtiene, en una sola pantalla o informe, la información resumida sobre el estado general del mismo. Al mismo se accede desde la opción "Informe de Gestión" dentro del menú "Estadísticas".

Dicho informe se divide en varios apartados, cada uno con una función específica.

El Informe Económico Sanitario le brinda información al usuario acerca del último período facturado, por cada entidad intermedia o gerenciadora, según el tipo de prestación (clínicas, quirúrgicas, neonatológicas, de alta complejidad, etc.).

En este informe se detallan la cantidad de egresos en dicho período, el importe total de esas prestaciones, el costo promedio por internación, el promedio de días de estada, la cantidad y porcentaje de fallecimientos, y la cantidad de ingresos como consecuencia de accidentes (de tránsito, de trabajo, o delitos). Esta última información puede ser sumamente útil si la obra social pretende obtener algún recupero del gasto ocasionado por el accionar de un tercero.

|             | Inform     | e Econón | nic | o Sanitario | <b>)</b> - ( | Alta Co | mplejidad ( | y R. | T.) - per | íodo 1/2 | 006       |         |
|-------------|------------|----------|-----|-------------|--------------|---------|-------------|------|-----------|----------|-----------|---------|
| Entidad     | Tipo       | Foresos  |     | Importe     |              | Casto   | Promedio    |      | Öbitos    | Acc      | identolog | ía      |
| Linuau      | (1)        | Lyresus  |     | Imporce     | Pr           | omedio  | Días Estada |      | (2)       | Tránsito | Trabajo   | Delitos |
|             | cc         | 10       | \$  | 9,167       | \$           | 917     | 2.60        | 0    | 0.00%     | 0        | 0         | 0       |
| Entidad I   | NC         | 23       | \$  | 103,045     | \$           | 4,480   | 7.43        | 2    | 8.70%     | 0        | 0         | 0       |
| childred a  | HE         | 78       | \$  | 186,826     | \$           | 2,395   | 0.67        |      |           | 0        | 0         | 0       |
|             | RT y otros | 13       | \$  | 140,675     | \$           | 10,821  | 7.38        |      | -         | 0        | 0         | 0       |
|             | сс         | 11       | \$  | 9,016       | \$           | 820     | 1.09        | 1    | 9.09%     | 0        | 0         | 0       |
| Estidad II  | NC         | 6        | \$  | 18,213      | \$           | 3,036   | 17.50       | 2    | 33.33%    | 1        | 0         | 0       |
| Endodd 11   | HE         | 124      | \$  | 243,839     | \$           | 1,966   | 4,40        |      |           | 1        | 0         | 2       |
|             | RT y otros | 21       | \$  | 140,577     | \$           | 6,694   | 4.05        | -    |           | 0        | 0         | 0       |
| Entidad III | cc         | 2        | \$  | 1,510       | \$           | 755     | 0.50        | 0    | 0.00%     | 0        | 0         | 0       |
|             | NC         | 7        | \$  | 33,716      | \$           | 4,817   | 6.57        | 0    | 0.00%     | 0        | 0         | 0       |
|             | HE         | 39       | \$  | 82,185      | \$           | 2,107   | 1.05        |      |           | 0        | 0         | 0       |
|             | RT y otros | 3        | \$  | 29,291      | \$           | 9,764   | 5.00        |      | -         | 0        | 0         | 0       |
|             | cc         | 4        | \$  | 3,257       | \$           | 814     | 2.50        | 0    | 0.00%     | 0        | 0         | 0       |
|             | NC         | 4        | \$  | 10,275      | \$           | 2,569   | 3.00        | 0    | 0.00%     | 0        | 0         | 0       |
| Entidad IV  | HE         | 38       | \$  | 87,187      | \$           | 2,294   | 0.97        |      | -         | 0        | 0         | 1       |
|             | RT y otros | 32       | \$  | 130,235     | \$           | 4,070   | 1.16        |      | -         | 0        | 0         | 0       |
|             | cc         | 20       | \$  | 17,467      | \$           | 873     | 3.30        | 0    | 0.00%     | 0        | 0         | 0       |
| P-11-1-1    | NC         | 32       | \$  | 131,787     | \$           | 4,118   | 6.72        | 5    | 15.63%    | 1        | 0         | 0       |
| Entidad v   | HE         | 321      | \$  | 572,200     | \$           | 1,783   | 0.89        | -    | -         | 0        | 0         | 0       |
|             | RT y otros | 216      | \$  | 1,156,881   | \$           | 5,356   | 33.02       | •    |           | 0        | 0         | 0       |
| TOTAL       | CC         | 47       | \$  | 40,417      | \$           | 860     | 2.49        | 1    | 2.13%     | 0        | 0         | 0       |
| TOTAL       | NC         | 72       | \$  | 297,036     | \$           | 4,126   | 7.63        | 9    | 12.50%    | 2        | 0         | 0       |
| TOTAL       | HE         | 600      | \$  | 1,172,236   | \$           | 1,954   | 1.60        | -    | -         | 1        | 0         | 3       |
| TOTAL       | otros      | 285      | \$  | 1,597,659   | \$           | 5,606   | 25.85       | -    | -         | 0        | 0         | 0       |
| TOTAL GE    | NERAL      | 1,004    | \$  | 3,107,348   | \$           | 3,095   | 8.96        | 10   | 8.40%     | 3        | 0         | 3       |

Figura 16. Informe de Gestión - Económico Sanitario

Otro componente del Informe de Gestión es el Informe de Mortalidad, donde se detalla por cada entidad intermedia o gerenciadora y por cada tipo de intervención (quirúrgica, clínica, etc.) la tasa de mortalidad distribuida por grupo etáreo.

| month of the     | Tipo    |           | 0- | 14    | 15 | -29   | 30 | -44   | 45  | -59    | 60  | -74    | 7   | 5+     | Total | Óbitos |
|------------------|---------|-----------|----|-------|----|-------|----|-------|-----|--------|-----|--------|-----|--------|-------|--------|
| Entidad          | (i)     | Denuncias | N  | 96    | N  | 96    | N  | 96    | 2 N | 96     | N   | 96     | N   | 96     | N     | 96     |
| Entidad 1        | CL      | 579       | 1  | 3,23% | 2  | 5.88% | 1  | 1.69% | 12  | 12.63% | 24  | 13.48% | 25  | 13.74% | 65    | 11.239 |
| Entided 1        | QR      | 739       | 0  | 0.00% | 0  | 0.00% | 0  | 0.00% | 0   | 0.00%  | 3   | 2.07%  | 4   | 5.88%  | 7     | 0,95%  |
| Entided II       | CL      | 811       | 0  | 0.00% | 1  | 1.92% | 2  | 1.85% | 9   | 5.00%  | 20  | 8.77%  | 13  | 8.28%  | 45    | 5.55%  |
| Entidad II       | QR      | 861       | 0  | 0.00% | 0  | 0.00% | 0  | 0.00% | 1   | 0.68%  | 1   | 0.71%  | 1   | 1.30%  | 3     | 0.35%  |
| Particular 2 111 | CL      | 238       | 0  | 0.00% | 0  | 0.00% | 1  | 2.63% | 2   | 3.85%  | 5   | 7.25%  | 4   | 12.90% | 12    | 5.04%  |
| Entidad III      | QR      | 232       | 0  | 0.00% | 0  | 0.00% | 0  | 0.00% | 0   | 0.00%  | 0   | 0.00%  | 0   | 0.00%  | 0     | 0.00%  |
| P-104-4 10       | CL      | 262       | 1  | 4.55% | 0  | 0.00% | 0  | 0.00% | 2   | 3.85%  | 7   | 10.14% | 13  | 18.84% | 23    | 8.78%  |
| Entidad IV       | QR      | 232       | 0  | 0.00% | 0  | 0.00% | 0  | 0.00% | 0   | 0.00%  | 0   | 0.00%  | 0   | 0.00%  | 0     | 0.00%  |
| Patriana II      | CL      | 3,702     | 6  | 1.58% | 6  | 2.07% | 12 | 2.53% | 26  | 3.27%  | 55  | 5.41%  | 73  | 9.77%  | 178   | 4.81%  |
| Entidad V        | QR      | 3,845     | 1  | 0.34% | 0  | 0.00% | 1  | 0.10% | з   | 0.39%  | 8   | 1.14%  | 7   | 2.01%  | 20    | 0.52%  |
| TOTAL OF JEDAL   | CL      | 5,592     | 8  | 1.48% | 9  | 2.16% | 16 | 2.23% | 51  | 4.35%  | 111 | 7.11%  | 128 | 10.79% | 323   | 5.78%  |
| TUTAL GENERAL    | QR      | 5,909     | 1  | 0.22% | 0  | 0.00% | 1  | 0.06% | 4   | 0.36%  | 12  | 1.13%  | 12  | 2.31%  | 30    | 0.51%  |
| TOTAL GENERAL    | CL + DR | 11.782    | 14 | 1.20% | 10 | 0.65% | 18 | 0.74% | 55  | 2.39%  | 123 | 4.69%  | 140 | 8.21%  | 360   | 3.06%  |

Notas: 1. tipo: CL = olínico, QR = quirúrgico. 2. el informe corresponde al período 1/2006 . 3. fecha de Actualización : 14/02/06 03:31 hs. (dur. 0m 15s ).

Figura 17. Informe de Gestión – Mortalidad

Dentro del mismo informe, el cuadro de Ranking de Módulos muestra cuáles son los módulos mas importantes de acuerdo a la cantidad de prestaciones realizadas, a la permanencia de los pacientes internados, y a la tasa de mortalidad ocurrida para dicha prestación.

| N Códig  | a Descripción          | Cantidad | N  | Código | Descripción          | Dias  | N  | Código | Descripción          | Óbitos |
|----------|------------------------|----------|----|--------|----------------------|-------|----|--------|----------------------|--------|
| 1 G019   | Cesárea y Atención d   | 759      | 1  | PBRC   | MODULO DE BAJOS REQU | 3,610 | 1  | EA1C   | PATOLOGÍA CRÍTICA DE | 64.18% |
| 2 UT4C   | OBSERVACIÓN CLÍNICA    | 629      | 2  | G019Q  | Cesárea y Atención d | 2,052 | 2  | SS1C   | SOSTÉN SINTOMÁTICO M | 23.46% |
| 3 G018   | Q Parto y Atención del | 536      | 3  | SR1C   | NEUMONÍA             | 1,569 | 3  | SN3C   | ACVA 1               | 14.08% |
| 4 ONIC   | MODULO ONCOLÓGICO P    | 415      | 4  | SS1C   | SOSTÉN SINTOMÁTICO M | 1,384 | 4  | PBRC   | MODULO DE BAJOS REQU | 8.91%  |
| 5 GE250  | Colecistectomia lapa   | 382      | 5  | G018Q  | Parto y Atención del | 1,045 | 5  | SR1C   | NEUMONÍA             | 6.17%  |
| 6 PBRC   | MODULO DE BAJOS REQU   | 348      | 6  | CV4C   | INSUFICIENCIA CARDIA | 1,041 | 6  | UT4C   | OBSERVACIÓN CLÍNICA  | 5.72%  |
| 7 UB100  | DESHIDRATACIÓN         | 299      | 7  | UB10C  | DESHIDRATACIÓN       | 748   | 7  | CV4C   | INSUFICIENCIA CARDIA | 4.74%  |
| 8 OF160  | Facoemulsificación c   | 290      | 8  | UT4C   | OBSERVACIÓN CLÍNICA  | 641   | 8  | UB10C  | DESHIDRATACIÓN       | 4.68%  |
| 9 ON5C   | ATENCIÓN ONCOLOGICA    | 269      | 9  | GE1C   | PATOLOGÍA INFLAMATOR | 626   | 9  | TR24Q  | Cadera por fractura  | 4.35%  |
| 18 GO9Q  | Legrado uterino        | 264      | 10 | GE15Q  | Hernicolectornía     | 599   | 10 | SR3C   | ASMA MODERADO        | 3.88%  |
| 11 SR1C  | NEUMONÍA               | 227      | 11 | TR24Q  | Cadera por fractura  | 585   | 11 | CV6C   | ANGINA DE PECHO      | 3.30%  |
| 12 GE4Q  | Hernioplastía unilat   | 221      | 12 | GE6Q   | Eventración-hernia r | 577   | 12 | GE15Q  | Hemicolectomía       | 3.17%  |
| 13 CV4C  | INSUFICIENCIA CARDIA   | 190      | 13 | GE25Q  | Colecistectomía lapa | 551   | 13 | GO2C   | COMPLICACIONES DEL 3 | 3.08%  |
| 14 SS1C  | SOSTÉN SINTOMÁTICO M   | 162      | 14 | IN5C   | ERISIPELA-CELULITIS  | 533   | 14 | CV8C   | ARRITMIA CARDÍACA A  | 2.08%  |
| 15 GE190 | Apendicectomía         | 156      | 15 | GE19Q  | Apendicectomía       | 525   | 15 | EP3C   | DESHIDRATACIÓN POR P | 1.96%  |

Figura 18. Informe de Gestión - Ranking de módulos

La Proyección de Consumo brinda al usuario un informe similar a las Proyecciones (mencionadas anteriormente en esta presentación), pero en un formato más reducido y simple de visualizar.

|               |       |         |     | Pruy      | ecciones ue | u       | insumo - | penouo 27  | 201 | 10        |            |            | _        |            |        |
|---------------|-------|---------|-----|-----------|-------------|---------|----------|------------|-----|-----------|------------|------------|----------|------------|--------|
| Entidad       | Nivel | Con egr | ese | o (2)     | Sin egre    | 50      | (3)      | Sin módulo |     | Con       | sun        | no         |          | Facturació | ōn     |
|               | (1)   | Cant.   |     | Importe   | Cant.       | Importe |          | (4)        |     | Actual    | Proyectado |            | <u> </u> | Mes Anteri | or     |
|               | 2N    | 443     | \$  | 469,138   | 197         | \$      | 176,260  | 70         | \$  | 645,398   | \$         | 1,704,169  | \$       | 1,820,137  | -6,4%  |
| Entidad I     | AC    | 45      | \$  | 172,702   | 18          | \$      | 82,565   | 6          | \$  | 255,267   | \$         | 555,653    | \$       | 439,713    | 26.4%  |
|               | RT    | 0       | \$  | 0         | 0           | \$      | 0        | 0          | \$  | 0         | \$         | 0          | \$       | 0          | 0.0%   |
|               | 2N    | 532     | \$  | 567,341   | 16          | \$      | 21,965   | 265        | \$  | 589,306   | \$         | 1,771,253  | \$       | 1,959,005  | -9.6%  |
| Entidad II    | AC    | 30      | \$  | 85,546    | 11          | \$      | 25,088   | 5          | \$  | 110,634   | \$         | 278,041    | \$       | 387,170    | -28.29 |
|               | RT    | 0       | \$  | 0         | 0           | \$      | 0        | 0          | \$  | 0         | \$         | 0          | \$       | 0          | 0.0%   |
|               | 2N    | 91      | \$  | 88,409    | 2           | \$      | 3,416    | 148        | \$  | 91,826    | \$         | 561,088    | \$       | 562,472    | -0.2%  |
| Entidad III   | AC    | 12      | \$  | 38,150    | 2           | \$      | 5,170    | 1          | \$  | 43,320    | \$         | 94,203     | \$       | 146,702    | -35.8% |
|               | RT    | 0       | \$  | 0         | 0           | \$      | 0        | 0          | \$  | 0         | \$         | 0          | \$       | 0          | 0.0%   |
|               | 2N    | 148     | \$  | 147,810   | 7           | \$      | 8,412    | 79         | \$  | 156,222   | \$         | 463,575    | \$       | 524,788    | -11.7% |
| Entidad IV    | AC    | 13      | \$  | 24,199    | 0           | \$      | 0        | 1          | \$  | 24,199    | \$         | 52,975     | \$       | 139,734    | -62.1% |
|               | RT    | 12      | \$  | 37,856    | 0           | \$      | 0        | 0          | \$  | 37,856    | \$         | 92,630     | \$       | 86,632     | 6.9%   |
|               | 2N    | 2,409   | \$  | 2,077,619 | 674         | \$      | 622,168  | 449        | \$  | 2,699,787 | \$         | 6,437,205  | \$       | 6,975,638  | -7.7%  |
| Entidad V     | AC    | 138     | \$  | 373,433   | 36          | \$      | 159,503  | 11         | \$  | 532,936   | \$         | 1,011,099  | \$       | 1,018,338  | -0.7%  |
|               | RT    | 84      | \$  | 283,694   | 54          | \$      | 273,755  | 0          | \$  | 557,449   | \$         | 889,335    | \$       | 840,159    | 5.9%   |
|               | 2N    | 3,623   | \$  | 3,350,317 | 896         | \$      | 832,221  | 1,011      | \$  | 4,182,538 | \$         | 10,937,289 | \$       | 11,842,040 | -7.6%  |
| TOTAL GENERAL | AC    | 238     | \$  | 694,030   | 67          | \$      | 272,326  | 24         | \$  | 966,355   | \$         | 1,991,972  | \$       | 2,131,656  | -6.6%  |
|               | RT    | 96      | *   | 321,550   | 54          | \$      | 273,755  | 0          | \$  | 595.305   | *          | 981.964    | \$       | 926,791    | 6.0%   |

las proyecciones contemplan las denuncias con fecha de ingreso hasta el 12/02/06
 fecha de actualización : 14/02/06 03:32 hs. (dur. 0m 11s ).

Figura 19. Informe de Gestión – Proyección de consumo

Finalmente el cuadro de Control de Gestión le da al usuario una visión sobre el funcionamiento de los establecimientos y auditores, indicando los egresos informados en el sistema hasta la fecha, la cantidad de denuncias auditadas (tanto por las entidades intermedias o gerenciadoras como por las auditadas por la obra social), la cantidad de denuncias auditadas en terreno (médicos auditores en terreno o "MAT"), y las denuncias objetadas por la obra social.

|               | Informe de Gestión - periodo 01/02/06 al 11/02/06 |                            |                         |                         |                      |                         |  |  |  |  |  |  |  |  |
|---------------|---------------------------------------------------|----------------------------|-------------------------|-------------------------|----------------------|-------------------------|--|--|--|--|--|--|--|--|
|               |                                                   | Cantidad de Denuncias      |                         |                         |                      |                         |  |  |  |  |  |  |  |  |
| Entidad       | Egresos                                           | Auditadas<br>CC Periférico | M.A.T.<br>CC Periférico | Auditadas<br>CC Central | M.A.T.<br>CC Central | Objetadas<br>CC Central |  |  |  |  |  |  |  |  |
| Entidad I     | 481                                               | 566                        | 264                     | 192                     | 0                    | 29                      |  |  |  |  |  |  |  |  |
| Entidad II    | 676                                               | 556                        | 462                     | 284                     | 0                    | 14                      |  |  |  |  |  |  |  |  |
| Entidad III   | 219                                               | 125                        | 122                     | 70                      | 0                    | 22                      |  |  |  |  |  |  |  |  |
| Entidad IV    | 177                                               | 117                        | 3                       | 84                      | 0                    | 7                       |  |  |  |  |  |  |  |  |
| Entidad V     | 3,424                                             | 2,715                      | 500                     | 864                     | 0                    | 192                     |  |  |  |  |  |  |  |  |
| TOTAL GENERAL | 4,977                                             | 4,079                      | 1,351                   | 1,494                   | 0                    | 264                     |  |  |  |  |  |  |  |  |

Notas: 1. el informe corresponde a las denuncias con egreso <u>cargado</u> en el período 01/02/06 al 11/02/06 .
 2. las cantidades auditadas por M.A.T. y objetadas corresponden a las realizadas en el período 01/02/06 al 11/02/06 , independientemente de la fecha de egreso de la denuncia.
 3. fecha de actualización : 14/02/06 03:32 hs. (dur. 0m 34s ).

Figura 20. Informe de Gestión - Control de gestión

#### Otras estadísticas

El sistema cuenta además con otras numerosas estadísticas (mas de 60), como ser tasas de consumo de uso por capítulo del nomenclador, por especialidad, por localidad o partido, tasas de mortalidad, ranking de módulos, etc.

# <u>Contacto</u>

# Centro Único de Auditoría y Fiscalización IOMA

46 Nº886, 10º piso. La Plata (1900)Buenos Aires, ArgentinaTeléfono:+54 (221) 429-5900Correo Electrónico:cucioma@ioma.gba.gob.ar

## Soporte del Sistema:

Soft Over IP S.A. 472 Nº754, City Bell (1896) Buenos Aires, Argentina www.medtech.com.ar Teléfono: 08 Correo Electrónico: sis

0810-345-MEDTECH (6338) sistemas@cucioma.com.ar